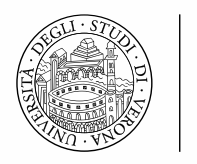

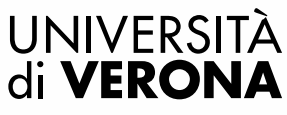

## Accesso alle risorse fuori dalla rete di Ateneo

Solitamente le risorse bibliografiche online dell'Università di Verona sono accessibili solo se si è connessi alla rete universitaria.

Se si vuole accedere a queste risorse dall'esterno (casa, azienda ospedaliera ...) gli utenti istituzionali hanno due possibilità.

La prima è aprire la pagina <u>https://vpn.univr.it</u>

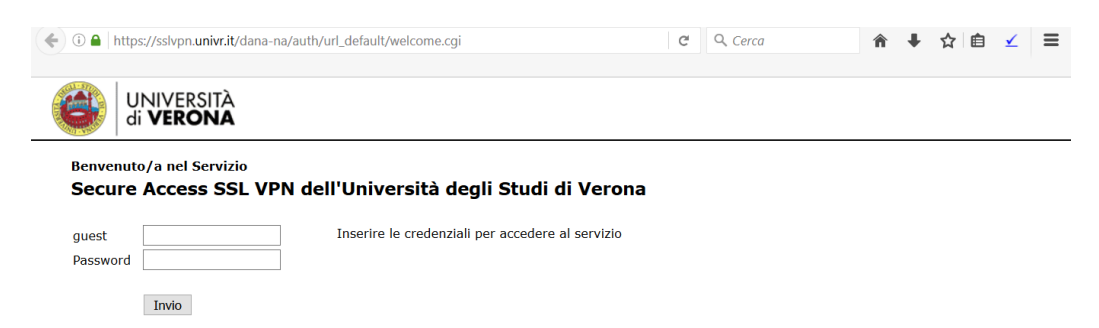

Inserendo le proprie credenziali istituzionali (GIA, es.: id1234ab; rbrrss45) si accede virtualmente alla rete universitaria; a questo punto si potrà disporre delle risorse direttamente dall'elenco della schermata iniziale.

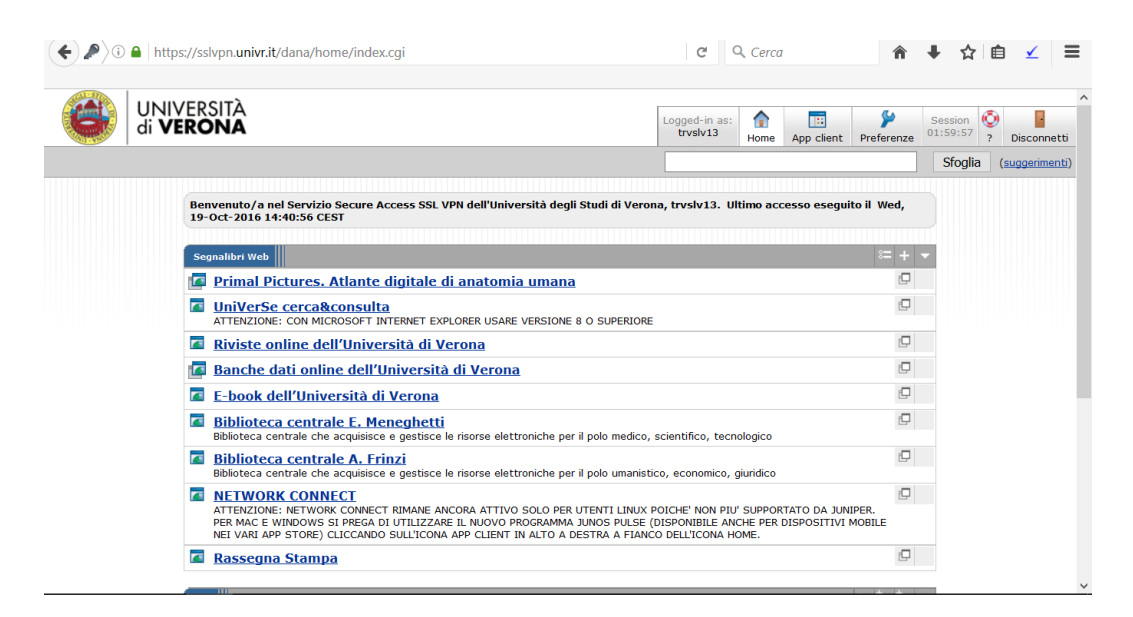

La seconda è installare il programma Pulse Secure (istruzioni qui sotto)

#### Vantaggi e svantaggi

**Web VPN** è immediato e non richiede alcuna installazione. Ci possono però essere dei limiti nell'uso di alcune funzioni delle risorse bibliografiche (ad esempio con PubMed).

**Pulse Secure** richiede l'installazione e la configurazione su ogni dispositivo utilizzato, però permette di utilizzare tutte le funzioni delle risorse bibliografiche.

# Istruzioni per installare e configurare Pulse Secure su PC o Mac

Dalla pagina <u>https://www.univr.it/main?ent=catdoc&id=4706&idDest=2&serv=264&lang=it</u> scaricare il programma e quindi procedere nell'installazione cliccando Avanti.

| 🕼 Installazione di Pulse Secure | - 🗆 ×                                                                                                    |
|---------------------------------|----------------------------------------------------------------------------------------------------|
| S Pulse Secure                  | Installazione guidata di Pulse Secure                                                                                                    |
|                                 | L'Installazione guidata consente di installare Pulse Secure nel<br>computer. Fare clic su Avanti per continuare oppure su Annulla<br>per uscire dall'Installazione guidata. |
|                                 | Indietro Avanti Annulla                                                                                                    |

#### Cliccare su Installa

| 🙀 Installazione di Pulse Secure                                                                                                    | -                                    |                          | ×    |
|----------------------------------------------------------------------------------------------------|--------------------------------------|--------------------------|------|
| Inizio installazione di Pulse Secure                                                                                                    | \$ F                                 | <mark>Pulse</mark> Se    | cure |
| Fare clic su Installa per avviare l'Installazione. Fare clic su Ind<br>le impostazioni di installazione. Fare clic su Annulla per uscire | ietro per riveder<br>dalla procedura | e o modifica<br>guidata. | re   |
|                                                                                                    |                                      |                          |      |
| Indietro                                                                                                    | 🗗 Installa                           | Annu                     | illa |

#### Completata l'installazione, cliccare su Fine

| 🕼 Installazione di Pulse Secure | - 🗆 X                                                              |
|---------------------------------|--------------------------------------------------------------------|
| S Pulse Secure                  | Installazione guidata di Pulse Secure<br>completata                |
|                                 | Fare clic sul pulsante Fine per uscire dall'Installazione guidata. |
|                                 |                                                                    |
|                                 |                                                                    |
|                                 |                                                                    |
|                                 |                                                                    |
| _                               | Indietro <b>Fine</b> Annulla                                       |
|                                 |                                                                    |

# Aprire il programma Pulse Secure. Cliccare sul pulsante + per aggiungere la connessione alla rete dell'Università

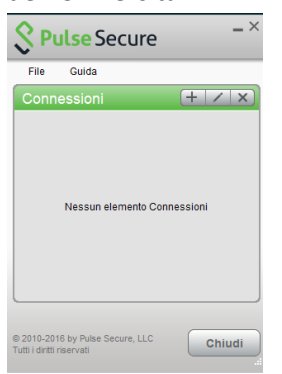

#### Compilare i campi Nome (UniVR) e URL server (https://vpn.univr.it) e cliccare su Aggiungi

| ggiung   | i connessio  | ne     |            |         |       | 2   |
|----------|--------------|--------|------------|---------|-------|-----|
| Tipo:    |              |        |            |         |       |     |
| Policy S | ecure (UAC)  | o Conn | ect Secure | e (VPN) |       | ~   |
| Nome     |              |        |            |         |       |     |
| Unive    | t            |        |            |         |       |     |
| URL se   | ver.         |        |            |         |       |     |
| https:   | Npn.univr.it |        |            |         |       |     |
|          |              |        |            |         |       |     |
|          | Conner       | tt) [  | Agglun     | gi )    | Annul | la. |
|          |              |        |            | -       | -     | 1   |

#### Per l'accesso alla rete, cliccare su Connetti

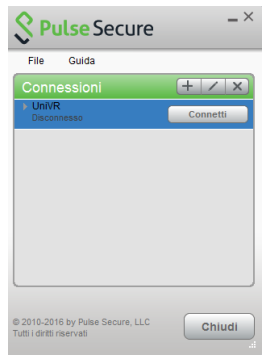

Inserire le proprie credenziali istituzionali (GIA, es.: id1234ab; rbrrss45)

e selezionare l'opzione Salva impostazione.

Cliccare su Connetti (questa operazione andrà fatta ogni volta che si vorrà accedere al VPN)

|         | File Guida                                          |      |
|---------|-----------------------------------------------------|------|
| nitato  | Connessioni + / ×                                   | rmat |
| auerith | UnVR                                                | _    |
| onne    | ti a: UniVR                                         |      |
| onne    | ti a: UniVR<br>Nome utente<br>tvstv13               |      |
| onne    | ti a: UniVR<br>Nome utente:<br>troshrt3<br>Password |      |
| onne    | ti a: UniVR<br>None uterle:<br>froshr13<br>Password |      |

A questo punto avviare il browser (Mozilla, Internet Explorer, Chrome...) e iniziare la consultazione delle risorse.

## Istruzioni per installare e configurare Pulse Secure su smartphone e tablet

Scaricare l'app Pulse Secure da App Store o Google Play e seguire le istruzioni proposte nell'applicazione. Per configurare la connessione inserire l'URL: https://vpn.univr.it Per connettersi usare le proprie credenziali istituzionali (GIA, es.: id1234ab; rbrrss45)

Per problemi di installazione, configurazione, connessione o malfunzionamenti rivolgersi ai tecnici di Area: <u>http://www.univr.it/main?ent=catdoc&di=1&id=3726&lang=it</u>

A cura della Biblioteca centrale "E. Meneghetti" Documento del 24 ottobre 2016